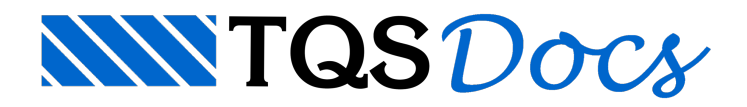

## Desenho DXF

## Dúvida enviada à Comunidade TQS

Estou começando agora a usar o TQS, terei dúvidas as mais básicas: já vou começar: Devo lançar todos os pavimentos em dxf em arquivos separados? Não sei como faço para deixar os pavimento todos no "prumo".

## Resposta

De posse do desenho de arquitetura de um projeto em formato DXF, devemos editá-lo e para facilitar as coisas, separá-lo em vários novos desenhos já em formato DWG do Sistema TQS.

Esta é apenas uma maneira de inicializar os trabalhos de lançamento de dados utilizando os desenhos de arquiteturas como desenho de referência, vou tentar com esta mensagem apenas exemplificar uma maneira simples e prática que vai funcionar sempre.

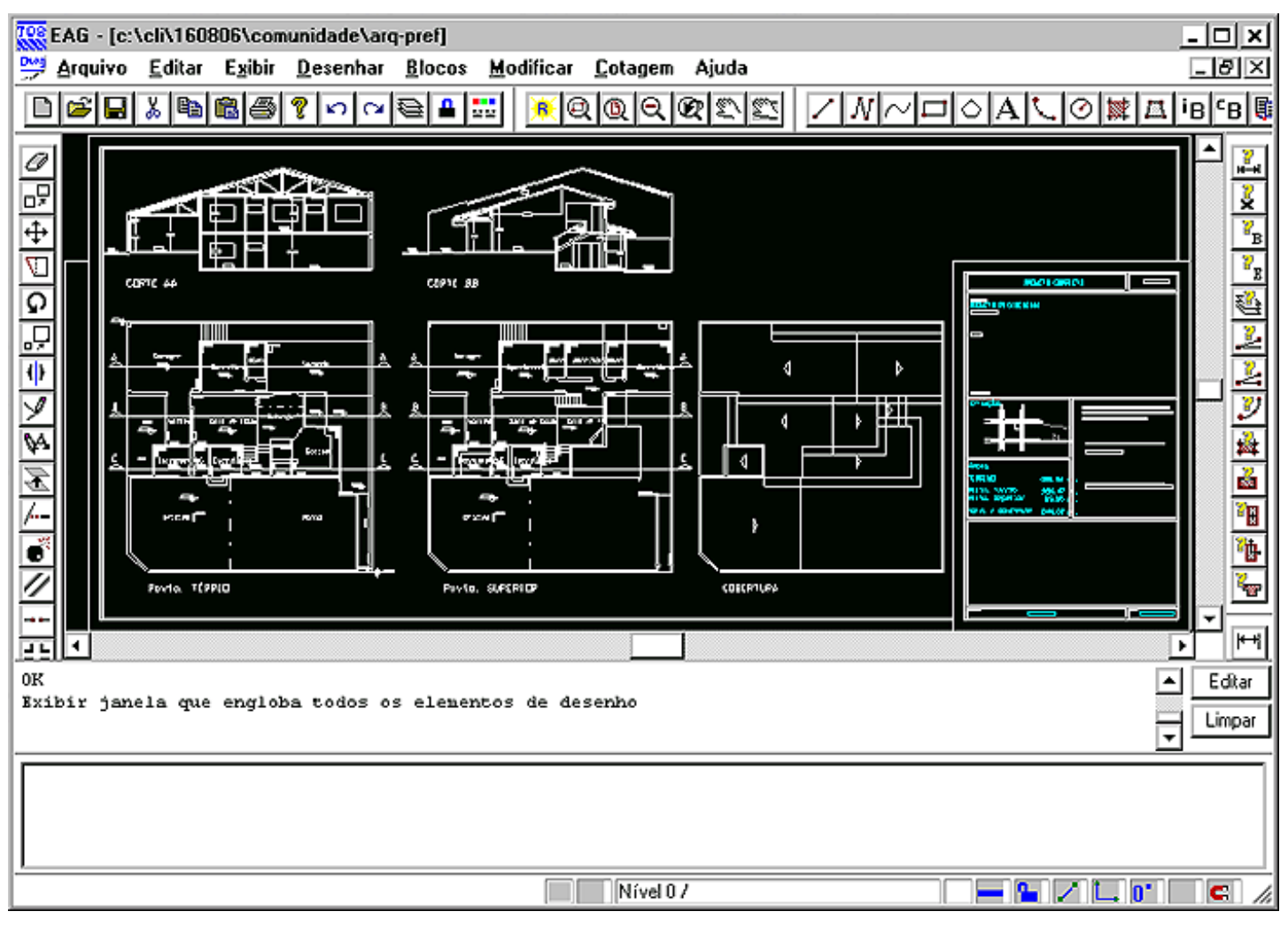

A figura acima mostra o editor gráfico com o arquivo arq-pref.dxf sendo editado.

O primeiro passo é localizar uma coordenada gráfica conhecida, pode ser por exemplo a coordenada (0,0).

Clicando a tecla <F11> repetidamente por 5 vezes, temos o desenho reduzido na tela gráfica, na sequência clicando o comando <F2> e digitando as coordenadas 0,0 e teclando <Enter>, temos o primeiro ponto de uma linha sendo definido exatamente na coordenada (0,0), tecle <Esc> para cancelar o comando. Até agora, o que fizemos foi apenas identificar o posicionamento do desenho do desenho de arquitetura no editor:

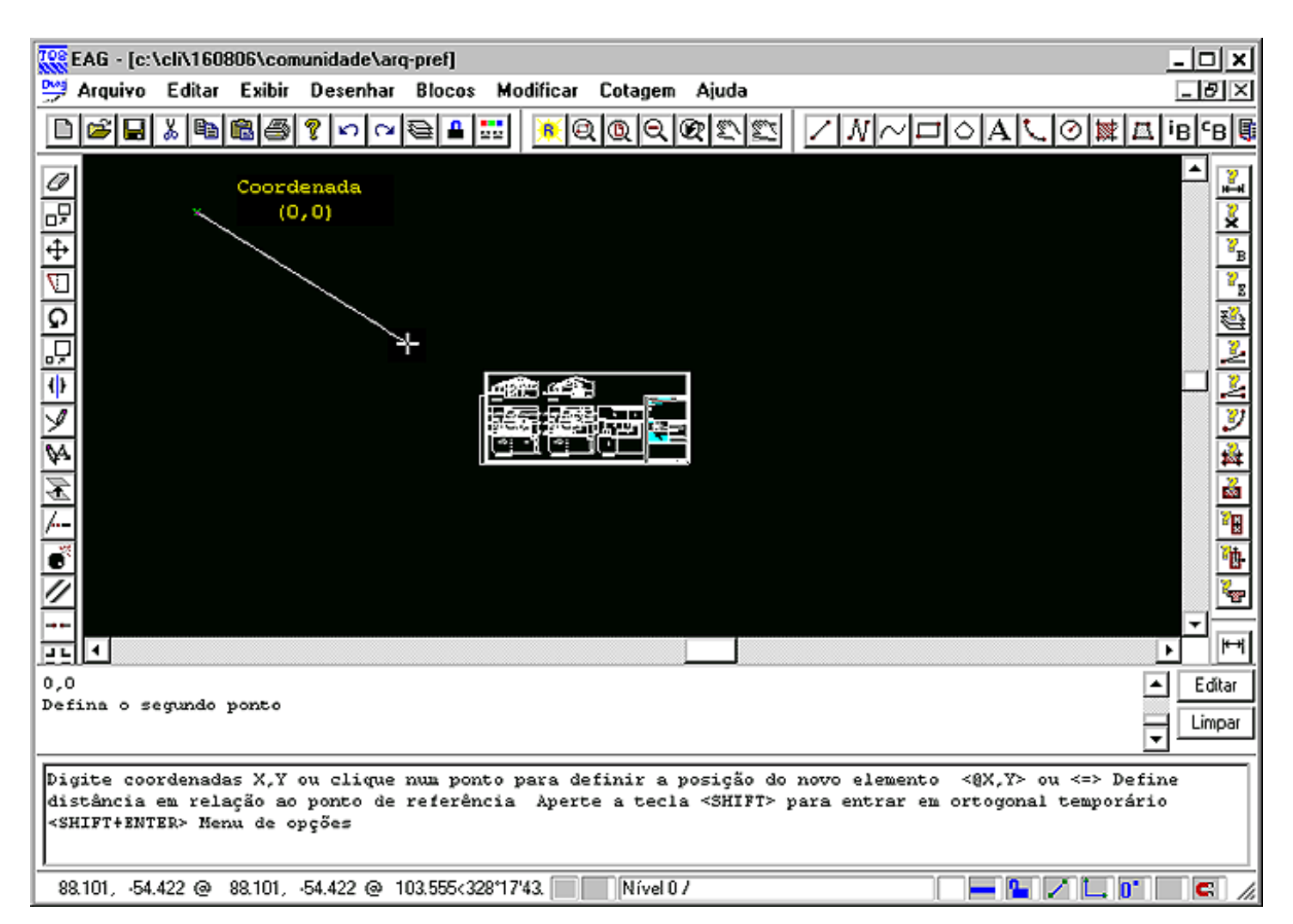

O segundo passo será então mover cada uma das plantas dos pavimentos para próximo da coordenada conhecida, no caso deste exemplo a coordenada (0,0).

Para que os pavimentos fiquem "empilhados" cada uma das plantas dos pavimentos deverá ser movida para a coordenada (0,0)

O comando <Shift F8> fará o desenho se aproximar por inteiro na tela gráfica. O comando <Shift F4> permitirá a seleção por completo da planta de um dos pavimentos, e após a seleção solicitará a indicação de um ponto de base:

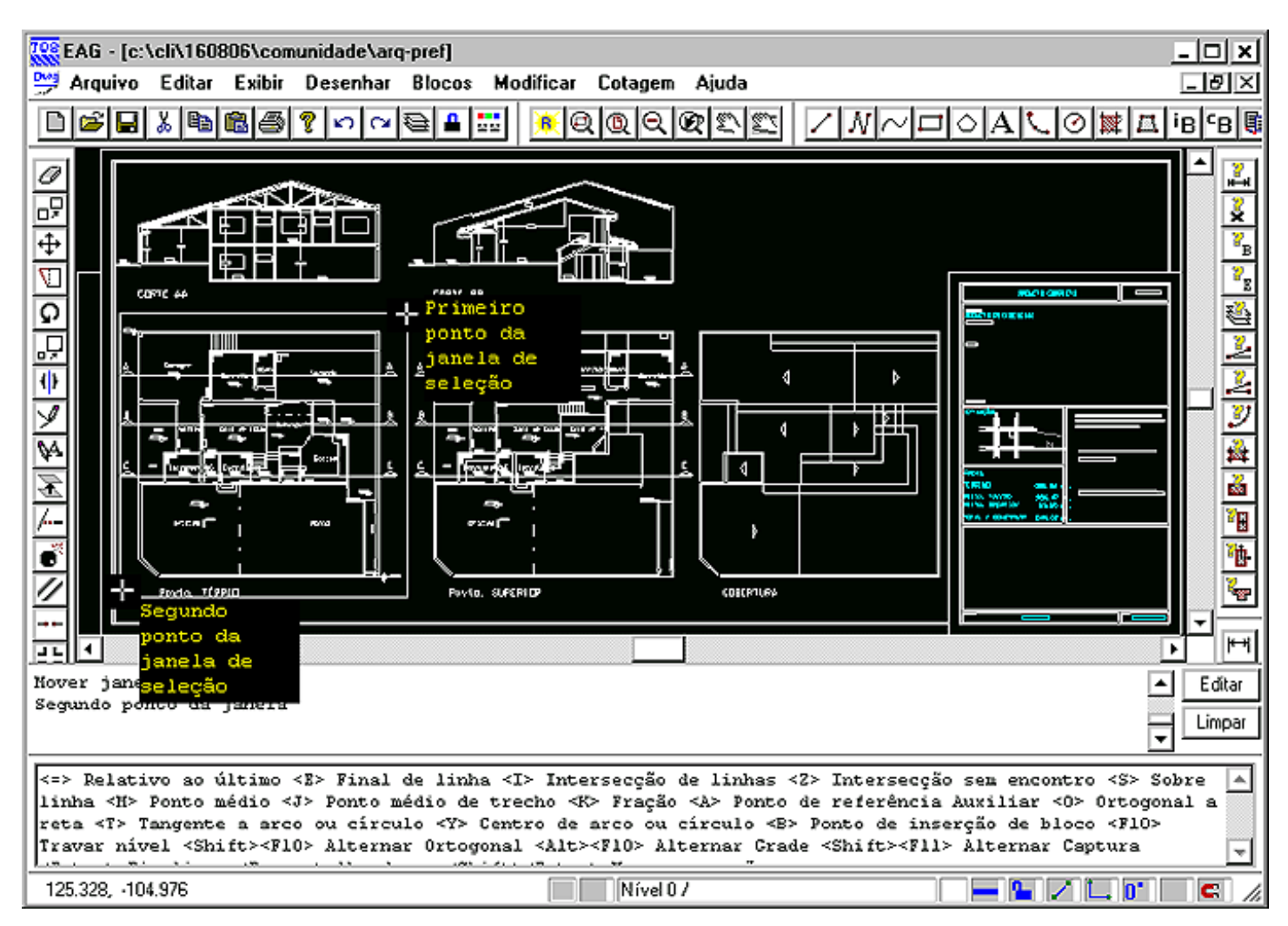

Para atender a solitação do ponto base posicione o mouse estratégicamente bem próximo ao vertice comum a todas as plantas dos pavimentos e digite a tecla <E>:

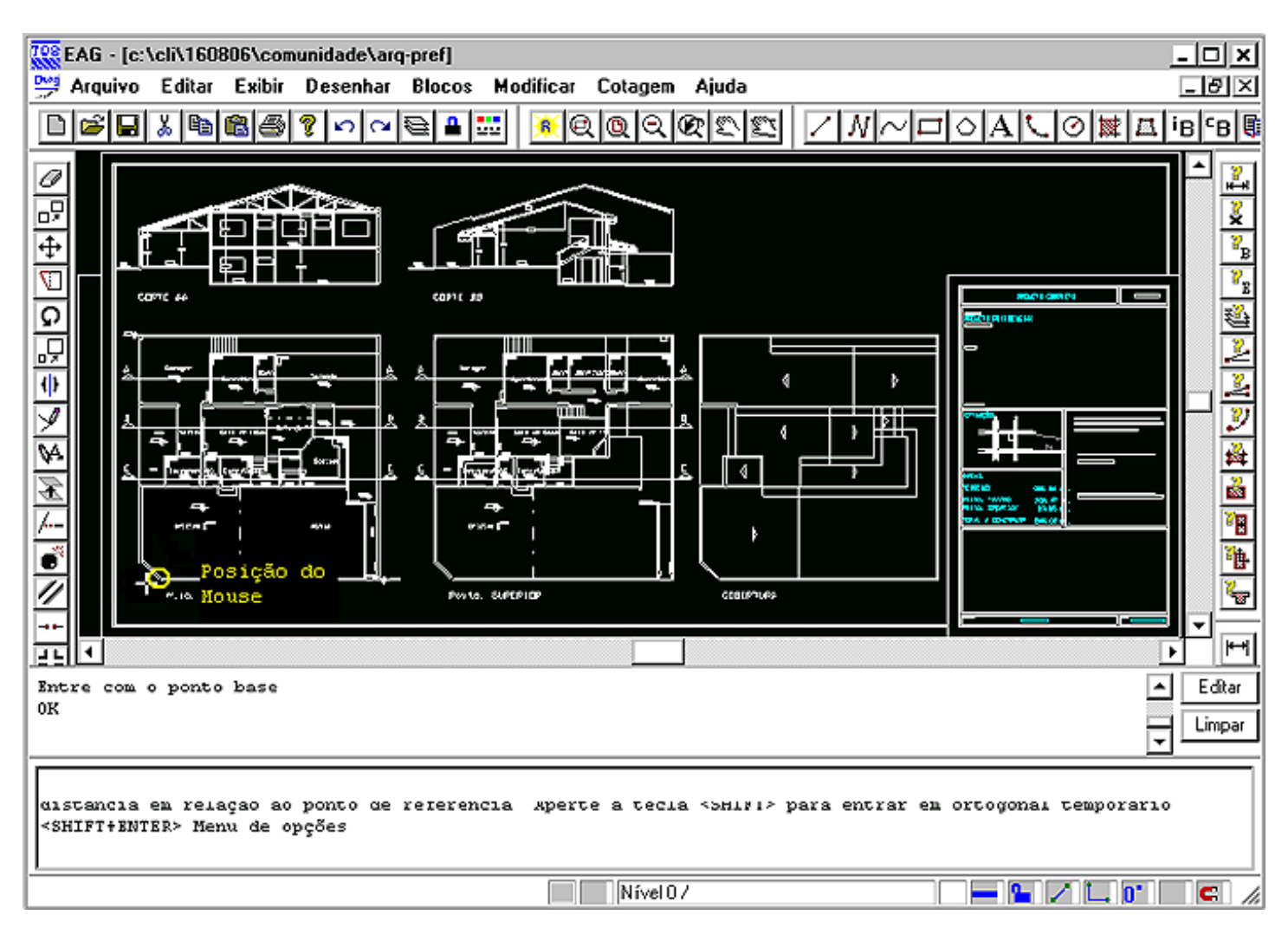

Para facilitar a seleção é possivel aproximar um pouco mais da região do desenho com o comando <F8>:

| Arquivo Editar Exibir Desenhar Blocos Modificar Cotagen Ajuda     Image: Second Second Sec |
|----------------------------------------------------------------------------------------------------|
|                                                                                                    |
|                                                                                                    |
|                                                                                                    |
|                                                                                                    |
| Janela: Segundo ponto<br>OK<br>Limpa                                                                                                    |
|                                                                                                    |

Com o vértice capturado digite a coordena (0,0) e tecle <Enter>, tecle repetidas vezes a tecla <F11> para verificar o resultado:

|                        | VeliV160806<br>Editar E  | Xcomunida<br>xibir Desa | enhar          | -pref]<br><u>B</u> locos | Modificar | Cotagem | Ajuda |      | 0 |                  |
|------------------------|--------------------------|-------------------------|----------------|--------------------------|-----------|---------|-------|------|---|------------------|
| Afastar a<br>Afastar a | vista atu:<br>vista atu: | al por um<br>al por um  | fator<br>fator | de 0.5                   |           |         |       | <br> |   | Editar<br>Limpar |

Para finalizar a tarefa para a primeira planta, apague o que ficou do desenho na posição original e com o comando "Salvar como" defina um nome para este novo desenho.

| TOS FAG - Ic:\c                       | li\160806\com  | unidade\arc | -nrefl   |                                    |                       |                               |      |                                               | _1                     | nixi  |
|---------------------------------------|----------------|-------------|----------|------------------------------------|-----------------------|-------------------------------|------|-----------------------------------------------|------------------------|-------|
| Arquivo E                             | ditar Exibir   | Desenhar    | Blocos   | Modificar                          | Cotagem               | Aiuda                         |      |                                               |                        |       |
|                                       | ing circi      | <u>_</u>    | <u>S</u> | -<br>-                             | م وروبي<br>ا ها ها ه  | അതിതി                         |      |                                               | <u>ت.</u><br>امنا بعرا | co 🖻  |
|                                       |                | 8           |          |                                    |                       |                               | 1181 |                                               | ₽, ₽                   | -B 6: |
| C C C C C C C C C C C C C C C C C C C | enho con out   | cro none    |          | alvar como<br>Salvar [<br>Arq-Pref | ivo: Arq-To<br>Arquiv | ede<br>érred<br>ros DWG (*.DW | /G)  | ? ×<br>€ ∰-<br>Salvar<br>Cancelar<br>Edilício |                        |       |
|                                       |                |             |          |                                    |                       |                               |      |                                               |                        |       |
| Salvar o desenho                      | com outro nome |             |          |                                    | Nível 0               | ,                             |      |                                               | o• 🗆 🕯                 |       |
| server o desermo                      | com outro nome |             |          |                                    | i invero              | r                             |      |                                               |                        | - //, |

Repita o procedimento de editar o desenho original, mover a planta com base no vértice comum, para a coordenada conhecida (0,0), e salve os demais desenhos.

Vejam o resultado final no Modelador Estrutual, para este projeto o nosso colega teve o capricho de colocar inclusive os cortes rebatidos das arquiteturas.

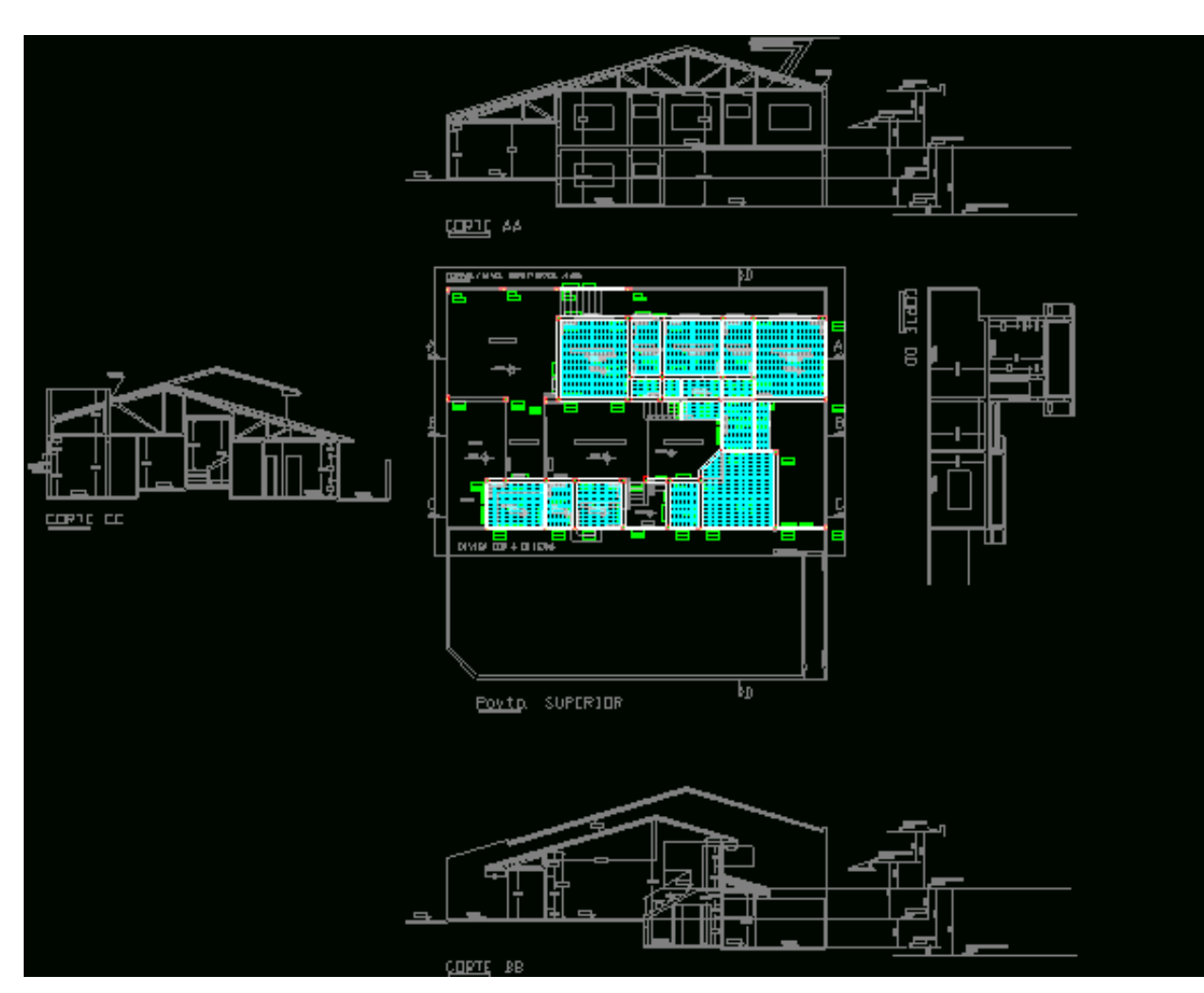

Obrigado.

Eng. Armando Sérgio Melchior

Suporte técnico TQS